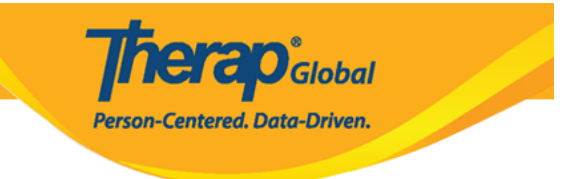

### **Description Therap User Description Description**

### 

#### 

### 1. Admin 00000 0000 0000

| herap:               |                                | Therap Globa<br>Soi                                       | al Demonstration Provid<br>nia Afreen, Assistant Teach |
|----------------------|--------------------------------|-----------------------------------------------------------|--------------------------------------------------------|
| Glo                  | Dashboard   Quick Links        |                                                           | Logo                                                   |
| Program:<br>Profile: | No Program Selected<br>Initial |                                                           | Choose Program                                         |
| Module:              | Search                         |                                                           |                                                        |
| To Do                |                                | General                                                   | Issue Tracking                                         |
| Individual           | Provider                       | Preferences   Password Policy                             | My Issues                                              |
| Health               |                                | New   List   Import from Excel                            | SComm                                                  |
| Agency               | User                           | Assign External System ID  <br>Self Password Reset        | Inbox<br>Sent Items<br>Compose                         |
| Billing              | Title                          | New   List   Import from Excel  <br>Search Imported Excel | Drafts<br>Custom User Group                            |
| Admin                | Change Password                | User List                                                 | _                                                      |
| Agency<br>Reports    | User Privileges                | Manage   Archive  <br>Legacy Archive Upto Jul 2011        | Wednesday                                              |
| Individual           | Splash Message                 | Create   Update/Delete                                    | 03                                                     |
| Home Page            | Activity Tracking              | View                                                      | May 2023                                               |

### 2. User []]]] New []]]] []]]]

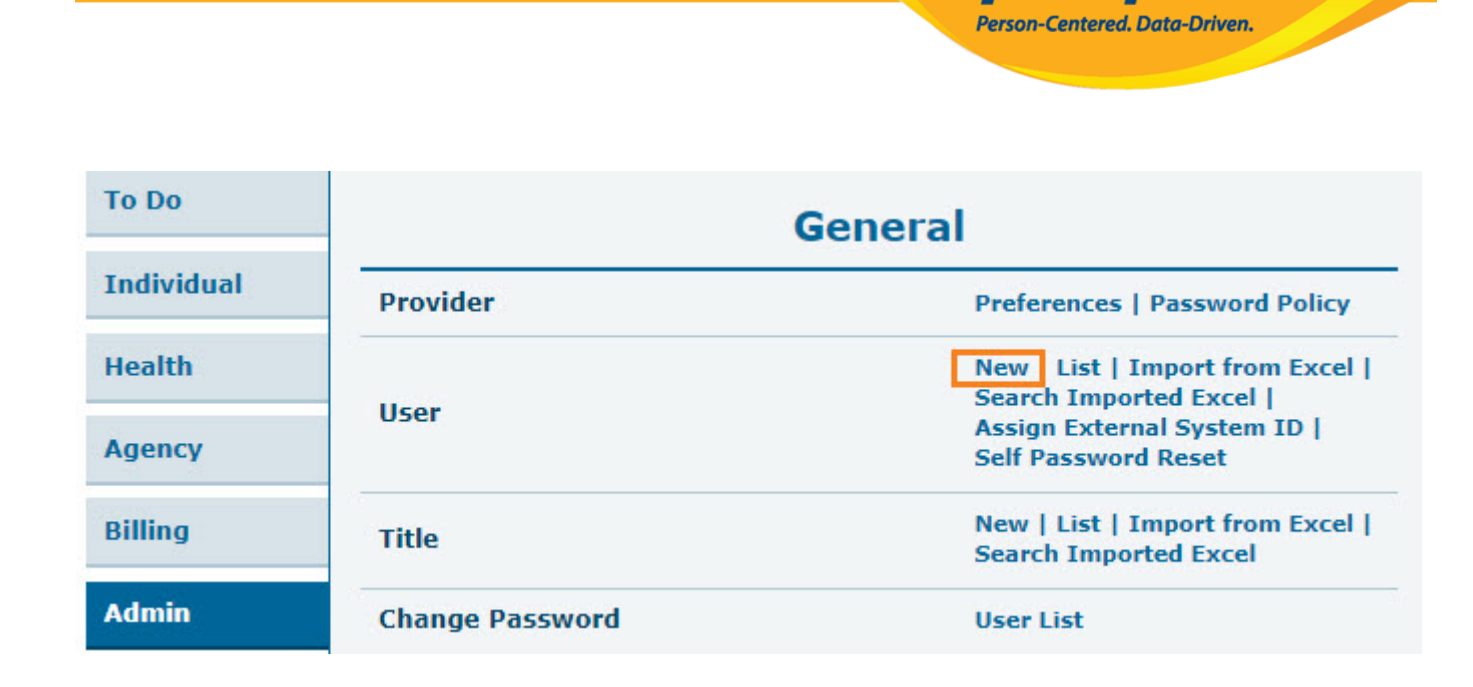

**TETAO**Global

## 3. Create New User [\_\_\_\_\_ [\_\_\_] [\_\_\_] [\_\_\_] User Information [\_\_\_\_\_] [\_\_\_\_] [\_\_\_] [\_

000 000 000 000 (\*) 000000 0000 0000 **First Name, Last Name, User Initials, Time**Zone 0000000 0000000 0000 000 0000000

| Create New Us    | ser         |   |
|------------------|-------------|---|
| User Information |             |   |
| * First Name     | John        |   |
| * Last Name      | Ferdaus     |   |
| User Initials    | JF          | Q |
| * Time Zone      | Asia/Manila | • |
|                  |             |   |

### 

#### 

**IEI AO** Global

Person-Centered. Data-Driven.

#### 

#### Create New User

| User Information |                    |             |     |   |  |  |  |  |  |
|------------------|--------------------|-------------|-----|---|--|--|--|--|--|
| * First Name     | John               |             |     |   |  |  |  |  |  |
| * Last Name      | Ferdaus            | Ferdaus     |     |   |  |  |  |  |  |
| * User Initials  | JF                 | 2           |     |   |  |  |  |  |  |
| * Time Zone      | Select Initial     |             |     | × |  |  |  |  |  |
|                  | 'JF' is available! |             |     |   |  |  |  |  |  |
|                  | JFS                | JFS JFU JFA |     |   |  |  |  |  |  |
|                  | JFD JFR JFE        |             |     |   |  |  |  |  |  |
|                  | JF0                | JF2         | JF3 |   |  |  |  |  |  |
|                  | JF4                | JF5         | JF6 |   |  |  |  |  |  |
|                  | JF7                | JF8         | JF9 |   |  |  |  |  |  |
|                  |                    |             |     |   |  |  |  |  |  |

### 5. Authentication Configuration [][][], Login Name, Password, [][] Confirm Password [][][][][][]][][]]

| Authentication Configuration |            |      |        |        |  |  |
|------------------------------|------------|------|--------|--------|--|--|
| Login Name                   | ferdaus    |      |        |        |  |  |
| * Password                   |            | Weak | Medium | Strong |  |  |
| * Confirm<br>Password        |            |      |        |        |  |  |
| Ignore Password<br>Policy    | ○ Yes ● No |      |        |        |  |  |

**IE CO**Global

Person-Centered. Data-Driven.

### 

| Account Settings |                  |
|------------------|------------------|
| Status           | Active O Pending |
|                  |                  |

### 7. Employer/Work Information []]]] []] []] Title [] []]] Please Select [] []][] []]

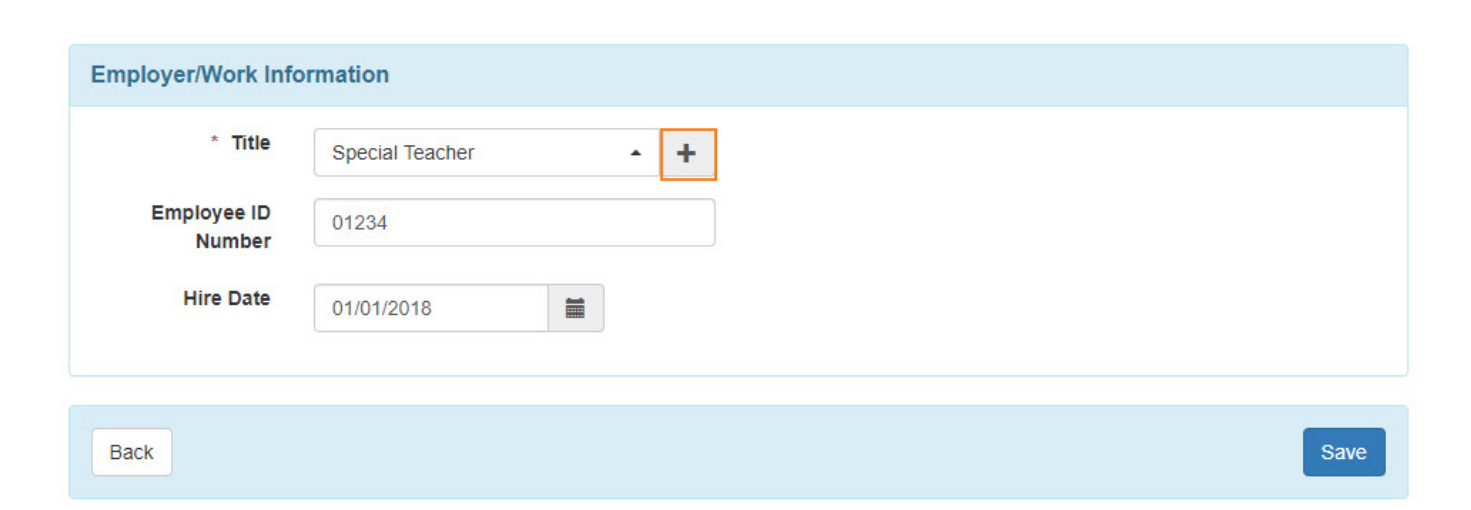

Inerap Global Person-Centered. Data-Driven.

### Create New Title []] [] Title [] [] [] [] [] Save

| Title |                 |                           | × |
|-------|-----------------|---------------------------|---|
|       | Create New Titl | e                         |   |
|       | * Title         | Special Education Teacher |   |
|       | Description     |                           |   |
|       |                 |                           |   |
|       |                 | About 2EE obsractors left |   |
|       |                 |                           |   |
|       |                 | Save                      |   |
|       |                 |                           |   |

### 8. 0000000000 00000000 0000 0000 000 **Save** 00000 00000 00000

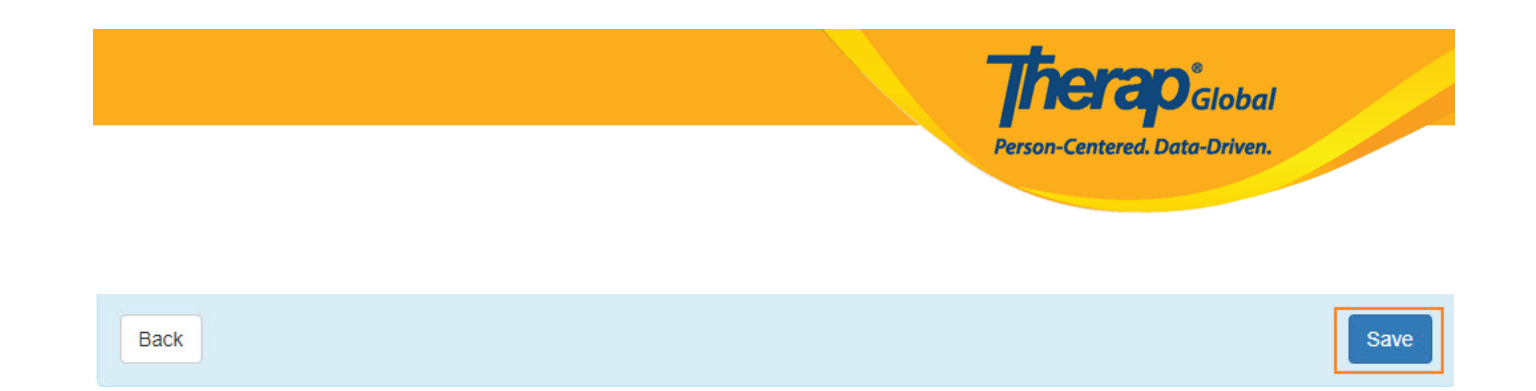

### 9. Personal Details []]]] []][]] []][]] []]]]

# Basic Information [\_\_\_\_\_, \_\_\_\_] [\_\_\_\_] [\_\_\_\_] [\_\_\_] [\_\_\_] Photo, Gender, Date of Birth

| Personal Deta        | ils o                   |
|----------------------|-------------------------|
| Personal Information | on                      |
| Basic Information    |                         |
| Photo                | Add Image               |
| User Name            | John Ferdaus            |
| User Initials        | JF                      |
| Title                | Special Teacher         |
| Gender               | ● Male ○ Female ○ Other |
| Date of Birth        | 01/01/2000              |
| License Number       |                         |
| SSN                  |                         |
| ID(s)                | - Please Select -       |
|                      | + Add                   |

### Contact Information Contact Information Contact Contact Information Contact Contact Information Contact Phone Number, Phone Number, E-Mail Address Contact Contact Con

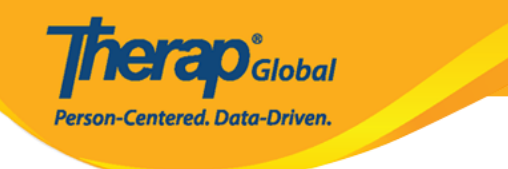

#### **Contact Information**

| Address                  | 12234 Main Street     |           |                    |                          |  |
|--------------------------|-----------------------|-----------|--------------------|--------------------------|--|
|                          | Street 1              |           | Street 2           |                          |  |
|                          | Anytown<br>City       | State     | 012345<br>Zip Code | Philippines -<br>Country |  |
| Phone Number             | 012346985             |           |                    |                          |  |
|                          | Home                  |           |                    |                          |  |
|                          | 01234567890<br>Mobile |           |                    |                          |  |
|                          |                       |           |                    |                          |  |
|                          | Temporary             | Extension |                    |                          |  |
| Phone Number<br>Comments |                       |           |                    |                          |  |
| E-Mail Address           | demo@demoaccour       | nt.com    |                    |                          |  |

### **Preferences** []]]]] **Time Zone** []]][]] []]]

| Preferences            |               |
|------------------------|---------------|
| * Time Zone            | Asia/Manila - |
| Enable<br>Notification |               |

## Additional Contact Information CONTROL Employer/Work Information, Emergency Contact 1, Emergency Contact 2 CONTROL CONTROL CON

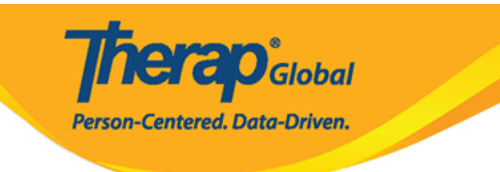

| Additional Contact Information     |                     |  |  |  |  |
|------------------------------------|---------------------|--|--|--|--|
| Employer/Work Info                 | rmation             |  |  |  |  |
| Work Phone<br>Number<br>Fax Number | 234875 Extension    |  |  |  |  |
| Emergency Contact                  | 1                   |  |  |  |  |
| Name                               | Julia Albert        |  |  |  |  |
| Phone Number                       | 1234567890 +880     |  |  |  |  |
| Emergency Contact                  | Emergency Contact 2 |  |  |  |  |
| Name                               | Jason Albert        |  |  |  |  |
| Phone Number                       | 1334567890 +880     |  |  |  |  |
|                                    |                     |  |  |  |  |

### EVV 0000000 000000 00000 0000 000 000

| EVV                   |                   |   |
|-----------------------|-------------------|---|
| EVV ID                |                   |   |
| EVV Caregiver<br>Type | - Please Select - | • |

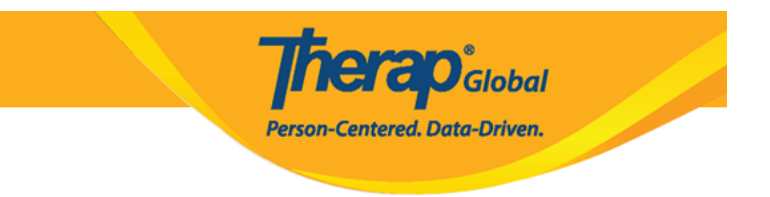

Save

### 

Cancel

### 11. \_\_\_\_\_ \_\_\_ \_\_\_ \_\_\_ \_\_\_ \_\_\_ \_\_\_

| Successfully updated.                   |   |  |  |  |  |
|-----------------------------------------|---|--|--|--|--|
| Back to Form   List                     |   |  |  |  |  |
| Actions                                 |   |  |  |  |  |
| Create New User<br>Go to User Privilege | ← |  |  |  |  |

Admin Administrative Role, Caseload, Super Role, Agency Wide Administrative Roles

Agency Wide and Administrative Roles